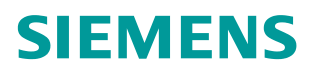

操作指南•10/2019

# 如何实现Energy Manager 和 MindSphere 的通信

Energy Manager, MindSphere

http://support.automation.siemens.com/CN/view/zh/109772153

Unrestricted

# 目录

| 1 | Energy | Manager 和 MindSphere 之间的通信简介           | 3  |
|---|--------|----------------------------------------|----|
|   | 1.1    | Energy Manager 简介                      | 3  |
|   | 1.2    | MindSphere 简介                          | 3  |
|   | 1.3    | Energy Manager 和 MindSphere 之间的通信简介    | 4  |
| 2 | 在 Mind | lSphere 中组态 Asset                      | 5  |
|   | 2.1    | 登录 MindSphere                          | 5  |
|   | 2.2    | 组态 Asset                               | 5  |
|   | 2.3    | 组态 MindConnectLib                      | 7  |
| 3 | 在 Ener | gy Manager 中组态 Data Point              | 9  |
|   | 3.1    | 组态 UUID 和 Server certificate           | 9  |
|   | 3.2    | 组态 Data Point                          | 10 |
|   | 3.3    | 同步 Energy Manager 和 Asset 的 Data Point | 11 |
| 4 | 在 Mind | ISphere 中映射 Energy Manager 的数据         | 13 |
|   | 4.1    | 组态 Aspect                              | 13 |
|   | 4.2    | 组态 Type                                | 14 |
|   | 4.3    | 数据映射                                   | 16 |
| 5 | 通信诊断   | <b>釿和数据测试</b>                          | 20 |
|   | 5.1    | 在 Energy Manager 中诊断通信                 | 20 |
|   | 5.2    | 在 MindSphere 中测试数据                     | 20 |

# Energy Manager 和 MindSphere 之间的通信 简介

# 1.1 Energy Manager 简介

SIMATIC Energy Manager 是在西门子工业领域的能源管理软件,可以实现适用于各行各业的可扩展的工业级能源数据管理系统。

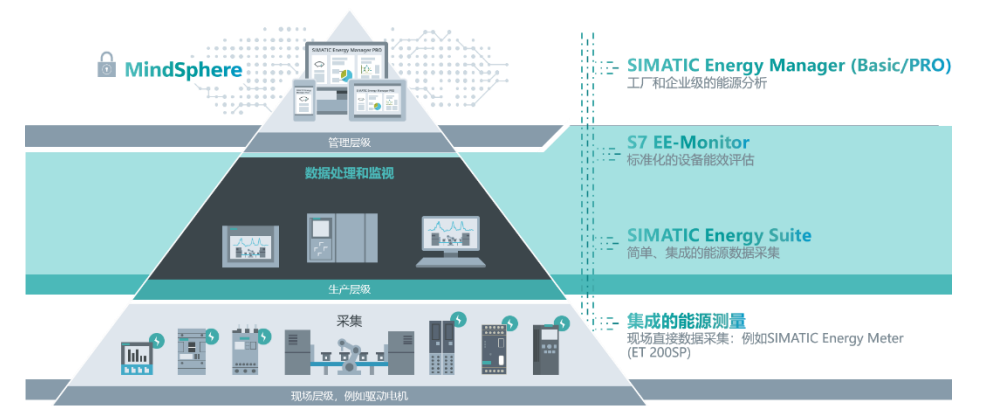

SIMATIC Energy Manager 为经济型能源运转管理奠定了基础,以提高能源效率, 进而降低能源成本。具体而言,该软件具有以下优点:

- 可通过适当的关键绩效指标和数据展示选项获得相应的节能措施,如果 成功实施此类措施,则会节省成本。
- 基于成本中心级别的透明度提高了员工的节能意识,并为实现透明且易 于理解的目标设计或审核目标实现情况奠定了基础。
- 与生产紧密相关,可有效评估工艺过程和设备(例如,设备状态相关的 分析)。
- 透明度与预测功能相结合,提高了规划安全性,并为能源采购提供有价值的信息
- 能源控制功能,具有灵活的报告和分析功能,有助于确保有效资产保持 高效
- 形成关键绩效指标,提高了发电单元以及用电设备等资产的效率
- 符合监视和报告温室气体 (CO2) 排放的法律要求

### 1.2 MindSphere 简介

MindSphere 是西门子 IoT (物联网)应用的云解决方案。作为 SaaS (软件即服务)平台,在 MindSphere 中,可以在硬件基础设施之外使用软件服务,或者将自己的应用程序集成到现有的基础设施中。MindSphere 提供标准接口用于存储相关的现场设备数据。

MindSphere 允许访问标准的应用程序(如 Asset Manager, Fleet Manager 等), 此外,可以创建定制的应用程序或访问第三方产品,并可以使用这些应用程序来 链接、关联和评估现场设备数据。

### **1.3 Energy Manager** 和 MindSphere 之间的通信简介

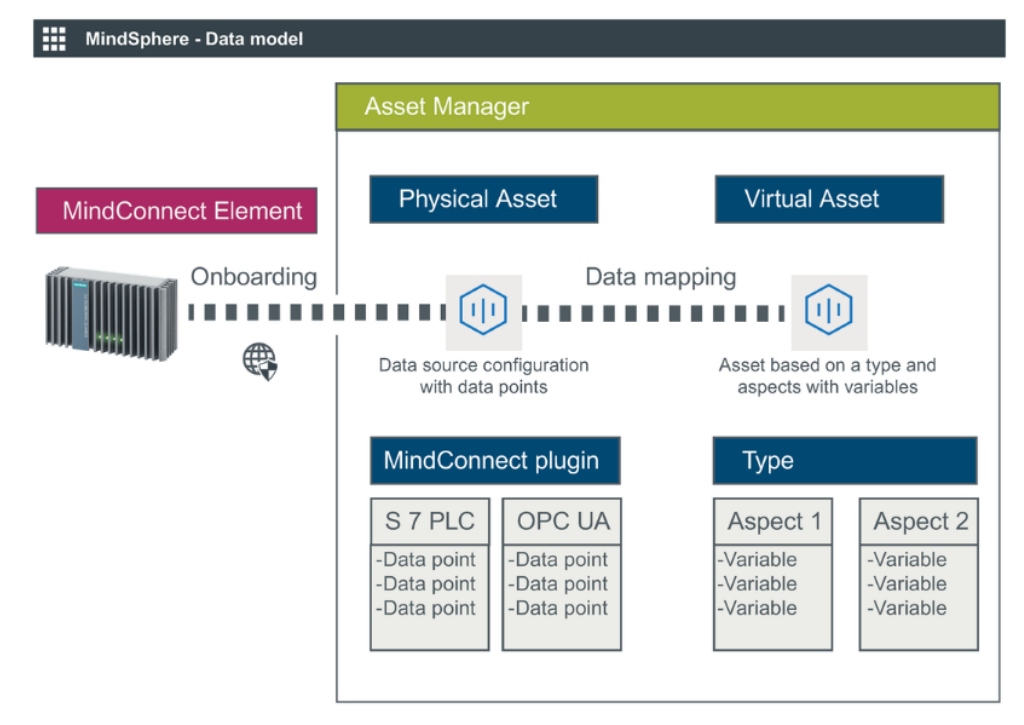

Energy Manager 和 MindSphere 之间的通信的数据模型如下图所示:

其中, Mind Connect Element 是远程的数据源,在本例中即为 Energy Manager 的 Data Point; Physical Asset 是在 MindSphere 中,与 Mind Connect Element 直接对应的物理设备,例如一台电机,一个自动化系统等等,包括 Mind Connect Element 所有数据源的 Data Point; Virtual Asset 是在 MindSphere 中 的基于 Type 和 Aspect 的虚拟设备,Aspect 是若干个变量的分组,而 Type 是 若干个 Aspect 的集合的模板。

Mind Connect Element 的数据源和 Physical Asset 中 Mind Connect Plugin 的 Data Point ——对应,而 Physical Asset 中 Mind Connect Plugin 的 Data Point 又映射到 Virtual Asset 中 Type 下 Aspect 的相应变量上。这样,当 Mind Connect Element 的数据源传输到 Physical Asset 的 Data Point 时,Virtual Asset 中的 Aspect 就可以在 MindSphere 的 APP 中显示实际的数据。

实现 Energy Manager 和 MindSphere 的通信,需要 Energy Manager V7.1 及以 上版本。除此之外,还需要用户订购 MindSphere 的 IoT Value Plan。通过 IoT Value Plan,用户可以获得 Tenant,并实现以下功能:

- 访问 MindSphere
- 将 Energy Manager 的数据传输和存储到 MindSphere
- 创建和管理 Asset
- 实现 Asset 的可视化
- 在 MindSphere 上使用 APP 访问 Energy Manager 的数据

# 2 在 MindSphere 中组态 Asset

订购 IoT Value Plan 之后,用户可以获得 MindSphere 的访问权限。

# 2.1 登录 MindSphere

在浏览器中打开 MindSphere 的网址,输入用户名和密码登录,如图 2-1 所示。

#### SIEMENS

Ingenuity for life

| Sign                                  | In              |  |
|---------------------------------------|-----------------|--|
| Email address or WebKey username*     |                 |  |
| Password*                             |                 |  |
|                                       | Sign In 🛃       |  |
|                                       | Forgot Password |  |
| Not registered? Create a new account. |                 |  |
|                                       |                 |  |

©2019 Siemens Product Lifecycle Management Software Inc. Corporate Information Cookie Policy Privacy Policy Terms of Use Digital ID Report Piracy

# 图 2-1

在主界面上选择 Asset Manager, 如图 2-2 所示。

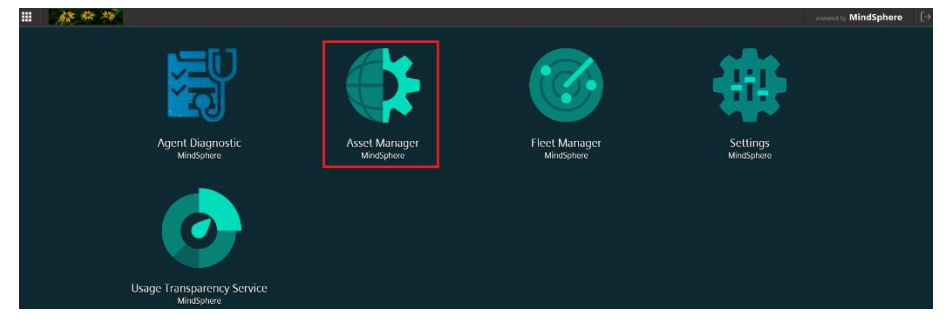

#### 图 2-2

注意:如果在主界面上未出现 Asset Manager, 需联系 MindSphere 管理员开通 相关权限。

### 2.2 组态 Asset

在 Asset 管理器中,可以使用数据模型(Asset - Aspects)为设备或流程的结构建模。

在 Asset Manager 中的 Assets 选项页下,选择 Create asset,如图 2-3 所示。

| 🗰 🍂 🌟 🧏 Asset Manager                                                                                                    |                          | powered by MindSphere          |
|----------------------------------------------------------------------------------------------------|--------------------------|--------------------------------|
| Image: Optimized system     ccc2019       Image: Optimized system     Create asset       Image: Optimized system     Filter | ccc2019<br>ccc2019       | 🖉 Edit asset 🕒 Add child asset |
| Types<br>图 2-3                                                                                                    |                          |                                |
| 在 Select type 中选择 M                                                                                                    | lindConnectLib,创建 Asset, | 如图 2-4 所示。                     |
| III 🦗 💥 💥 Accot Managor                                                                                                    |                          | MindSphoro                     |

| •              | A Social and a social and a soc |           | powered by minusprice                                                   |
|----------------|----------------------------------------------------------------------------------------------------|-----------|-------------------------------------------------------------------------|
| (1)<br>Assets  | Select type                                                                                                    |           |                                                                         |
| CA<br>Types    | Filter                                                                                                    | ]         |                                                                         |
| DCS<br>Aspects | BasicArea<br>core.basicarea                                                                                                    | core type | Area type for creating asset hierarchy levels.                          |
|                | BasicSite<br>core.basicsite                                                                                                    | core type | Site type for creating asset hierarchy levels.                          |
|                | EdgeAnalyticsApplication<br>core.edgeanalyticsapplica                                                                                                    | core type | Represents the Edge Analytics Application present on the Edge device    |
|                | core.industrialEdge                                                                                                    | core type | Industrial Edge Agent asset type                                        |
|                | MindConnect X509<br>core.mcX509                                                                                                    | core type | Asset type for agents provisioned automatically with X.509 certificates |
|                | MindConnectFB1500<br>core.mcfb1500                                                                                                    | core type | MindConnect FB 1500 Agent asset type                                    |
|                | MindConnectIntegration<br>core.mcintegration                                                                                                    | core type | MindConnect Integration Agent asset type                                |
|                | MindConnectIoT2040<br>core.mciot2040                                                                                                    | core type | MindConnect IoT 2040 Agent asset type                                   |
|                | MindConnectLib<br>core.mclib                                                                                                    | core type | MindConnect Lib Agent asset type                                        |
| ₽              |                                                                                                    |           | Create                                                                  |

#### 图 2-4

输入 Asset 名称后保存,如图 2-5 所示。

|                                          |       | ponnica by minute p |
|------------------------------------------|-------|---------------------|
|                                          |       |                     |
| Add asset                                |       |                     |
|                                          |       |                     |
| - General<br>Type ID:                    |       |                     |
| core mclib                               |       |                     |
| Selected type of asset cannot be changed |       |                     |
| Name: *                                  |       | 7                   |
| EnMPRO MindConnectLib Lemon              |       |                     |
|                                          |       | 1                   |
| Description:                             |       | r                   |
| Demo for Energy Manager via Mind Connec  | t Lib |                     |
|                                          |       |                     |
|                                          |       |                     |
| 211 aliana tan 14                        |       | J                   |
| 211 characters left                      |       |                     |
|                                          |       |                     |
| + Location                               |       |                     |
|                                          |       |                     |
|                                          |       |                     |
| + Variables                              |       |                     |
|                                          |       |                     |
| + Aspects                                |       |                     |
|                                          |       |                     |
|                                          |       |                     |
| Required input field                     |       |                     |
| Save Cancel                              |       |                     |

Maria de la s

注意:上述操作创建的是 Physical Asset。

### 2.3 组态 MindConnectLib

选择创建的 Asset 的 MindConnect Lib, 如图 2-6 所示。

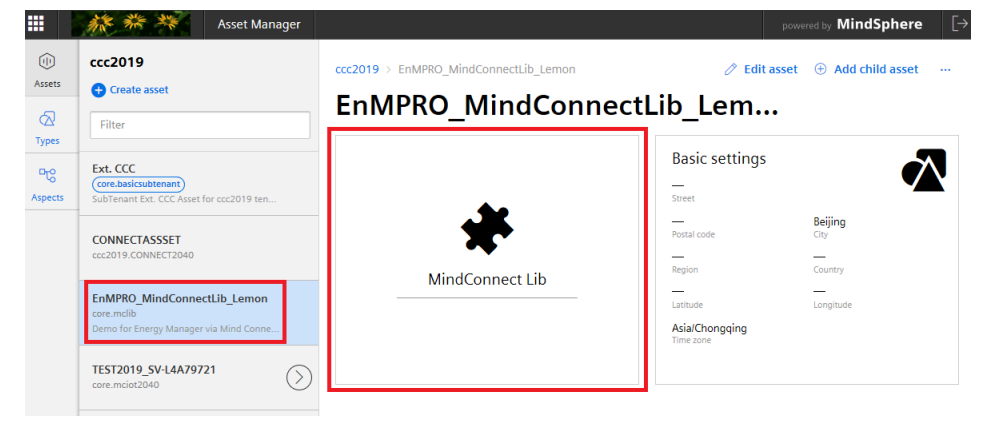

#### 图 2.6

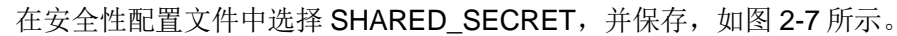

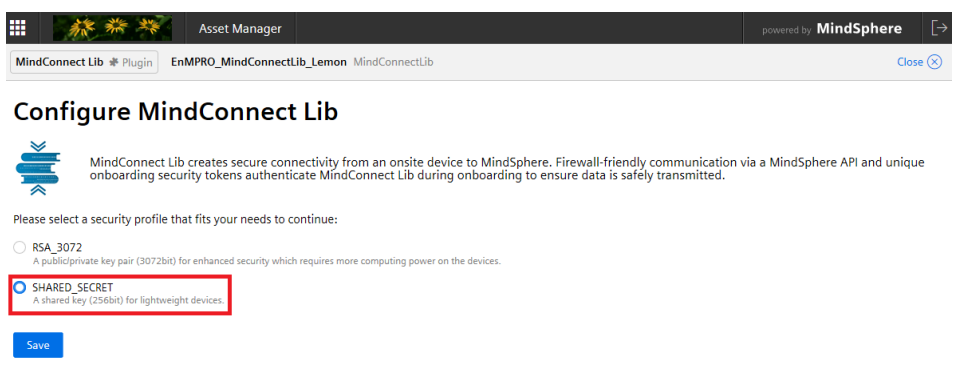

#### 图 2-7

在 Boarding configuration 中,单击 Generate onboarding key,生成连接秘钥, 并单击 Copy to clipboard 保存到剪贴板以供后续在组态 Energy Manager 的 Data Point 时使用,如图 2-8 所示。

| 🗰 🎆 🗮 Asset Manager                                                                                                    |                                   |                                        | powered by MindSphere                               | [→     |
|----------------------------------------------------------------------------------------------------|-----------------------------------|----------------------------------------|-----------------------------------------------------|--------|
| MindConnect Lib # Plugin EnMPRO_MindConnectLib_Lemon MindConnectLib                                                                                                    |                                   |                                        | Close                                               | $\sim$ |
|                                                                                                    | SHARED_SECRET<br>Security profile | Onboarding<br>Boarding status          | Offline (since: 9/25/19, 11:29 AM)<br>Online status | ø      |
| < Back to configuration                                                                                                    |                                   |                                        |                                                     |        |
| Edit boarding configuration                                                                                                    |                                   |                                        |                                                     |        |
| Boarding configuration<br>In order to use MindConnect Lib, you have to insert the generated onboarding key into your system.                                                                                                    |                                   |                                        |                                                     |        |
| <pre>content": {     "content": {     "content: {     "content: {     "cont</pre> | iJkNjE1ZTE5' Copy                 | erate onboarding key<br>y to clipboard |                                                     |        |
|                                                                                                    | >                                 |                                        |                                                     |        |
| Offboard MindConnect Lib<br>In case you don't want to use the onboarded MindConnect Lib you can offboard it.<br>Offboard                                                                                                    |                                   |                                        |                                                     |        |
| 图 2-8                                                                                                    |                                   |                                        |                                                     |        |

单击图 2-8 中的 Back to configuration 或重新进入 MindConnect Lib,在 Configuration 选项页下,单击 Add data source 添加新的数据源,单击 Accept 后保存该数据源,如图 2-9 所示。

| <i>林 *** **</i>                | Asset Manager                            |                                       |                               | powered by MindSphere                             |     |
|--------------------------------|------------------------------------------|---------------------------------------|-------------------------------|---------------------------------------------------|-----|
| AindConnect Lib 🕸 Plugin 🛛 Ent | MPRO_MindConnectLib_Lemon MindConnectLib |                                       |                               | Close                                             | e 🛞 |
|                                |                                          | SHARED_SECRET (3)<br>Security profile | Onboarded     Boarding status | Online (since: 9/25/19, 8:48 PM)<br>Online status | 8   |
| Configuration                  |                                          |                                       |                               |                                                   |     |
|                                |                                          | Add data sour                         | ce                            |                                                   |     |
|                                |                                          | Name*                                 |                               |                                                   |     |
|                                | N                                        | EnMPRO_Datas                          | ource                         |                                                   |     |
|                                | No configuratio                          | Description                           |                               |                                                   |     |
|                                | Add data                                 | Data Source for                       | Energy Manager PRO            |                                                   |     |
|                                |                                          | * required input                      | field                         |                                                   |     |
|                                |                                          |                                       |                               |                                                   |     |
|                                |                                          |                                       |                               |                                                   |     |
|                                |                                          |                                       |                               |                                                   |     |
|                                |                                          |                                       |                               |                                                   |     |
|                                |                                          |                                       |                               |                                                   |     |
|                                |                                          | Accept                                |                               |                                                   |     |

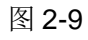

# 3 在 Energy Manager 中组态 Data Point

# 3.1 组态 UUID 和 Server certificate

通过浏览器打开 Energy Manager 的 Web 组态页面,在 Settings – Accounting settings – MindSphere 选项页的 UUID 下粘贴在步骤 2.3 中复制在剪贴板上的连接秘钥,如图 3-1 所示。

| SIEMENS                    |                                                                                                    |                                 |
|----------------------------|----------------------------------------------------------------------------------------------------|---------------------------------|
| ۵ 💿                        |                                                                                                    | User: System / ADMIN Lagout 🕄 🚺 |
| Project configuration      |                                                                                                    | A.                              |
| Settings                   | Account settings                                                                                                    |                                 |
| O Mail settings            |                                                                                                    |                                 |
| Account settings           | General Password settings Data storage Delete options MindSphere                                                                                                    |                                 |
| O Web client configuration | LAN .                                                                                                    |                                 |
| O User management          | ( "content": ( "baseUrt": "https://southqate.cn1 mindsphere-in.cn", "lat": "evUraWQiOLi/ZXixtaWC                                                                                                    |                                 |
| O Units                    | Your UUID may look normating film. ( "contents" )<br>Thread bit "bits" international and instructional of "batt                                                                                                    |                                 |
| O Alert lists              | Server certificate to 2014/01/2014/01/2014/0000000000 |                                 |
| Ø Backup                   | MIJBJCCB2KQAWIBAQIId Viewed Viewed Viewed VIETAPRAVIDE 40250007 AUBgNV<br>MIJBJCCB2KQAWIBAQIId VIEWED VIEWED ETAPRAVIDE TAPRAVIDE VIEWED VIEWED VIEWED VIEWED VIEWED VIEWED VIEWED VIEWED                                                                                                    |                                 |
| O Regional settings        | VQAKDA/IT/WWWZWS/MREI/D/W/DVQQFEwha/MgaWpCOTE/MB/sGA1UEC/wwUU200/W/u<br>c/EU/mV2z/CBDZW50ZX0/MDA/i/BgAWBA/MML1NgZW116n/MgSXRc/d/\\u228DQSB10078                                                                                                    |                                 |
|                            | cm5ldCBTZXJ2220gMjAxMzAaFw0xODAxMDIx/MTE0MzdaFw0xOTAxMDIx/MTE0Mzda<br>MIGAMQxwCQYDVQQGEwJERTEPMA0GA1UECAwGQmF5ZXJuMREwDwYDVQQHDAhNdWVu                                                                                                    |                                 |
|                            | Y2hbjeGMA4GA1UECgwHU2lbW/VuczEdMBsGA1UECwwUU2lbW/VucyBUcnVzdCBD<br>ZW5CZXxHDA8BpVVBAMMEyouZXUALm1pbmRzzGhicmUu4W78xggEMA60CSgCSbD                                                                                                    |                                 |
|                            | DUE BAQUAAN BUAANGEKA DIBAQUIVIDENUVI LAWI GISISAAWEKI SISUFT QUINT                                                                                                    |                                 |
|                            | The proof                                                                                                    |                                 |
|                            | Use ploxy                                                                                                    |                                 |
|                            | Pen Pen                                                                                                    |                                 |
|                            | Host 8000                                                                                                    |                                 |
|                            | Use specific user credentials                                                                                                    |                                 |
|                            | Password                                                                                                    |                                 |
|                            | Usertame                                                                                                    |                                 |
|                            |                                                                                                    |                                 |
|                            | Export active     Globally set synchronization date                                                                                                    |                                 |
|                            |                                                                                                    |                                 |

#### 图 3-1

在浏览器中新建页面打开如下链接:

https://developer.MindSphere.io/resources/mindconnect-lib/resources-mclib-cacert.html

该页面显示的是 MindSphere 的根证书,如图 3-2 和图 3-3 所示。

MindSphere Root CA Certificate Information for region

| Lui | ope i rediope z                                                    |
|-----|--------------------------------------------------------------------|
|     | Common Name: QuoVadis Root CA 2 G3                                 |
|     | Organization: QuoVadis Limited                                     |
|     | Country: BM                                                        |
|     | Valid From: January 12, 2012                                       |
|     | Valid To: January 12, 2042                                         |
|     | Issuer: QuoVadis Root CA 2 G3, QuoVadis Limited                    |
|     | Serial Number: 445734245b01099b35r20eb02b3b5b8726r07520            |
|     |                                                                    |
|     | BEGIN CENTERCATE                                                   |
|     | MITEXPORTAGE AND AND AND AND AND AND AND AND AND AND               |
|     | ROBWRDFIMEWOREUNERNWODOWGTENRANDWRENTERFINITATCI #TFWNHEIOTHOUFELA |
|     | BoNVBANTFVF1b12h2G1z1FJvb30g00EgM1BHHz2eFw0xH1AxHT1x0DU5MzJaFw00   |
|     | M1AxMT1x0005MxJxMEaxCxAJBaNVBAYTAkJNMR2xvFwYTNOOKFxBRdW9WYWRocvFM  |
|     | aWindGV2MR4wRAYDVOCCExVRdW9WYWRsdvRSb290IENEIDIdRz8wcd7IMA00C5dd   |
|     | SID3D0EB&0U&A4ICDm&wggIK&oICA0ChriWv&RigV&g/Ruv5r+LrI3HimtFhZiFf   |
|     | ggEnUeVuGxbULX1OsFN3vXgETOJkAptEhpvWGoEt/xEVf94VEhLL5hSEENHfNzMW   |
|     | n4r1yduYNM7YMxcoRyynyfDStSVNCXJJ+fKH46nafaF9a7I6JaltUkSs+LSu+Sym   |
|     | c5GOYaYDFCDv54e11K2toIz/ccslU1XnFcEVv7c1cOv10/Db4fxaXc6AcW34Sas+   |
|     | 07g414AB+6XrW7PFXnAgMaCvN+ggOp+oMixMzAkd0560XbxMm07FGmb77F0m6RQ1   |
|     | o9/NgJSHSPsc9FG/Srj61YxxSscfrf5Bmr0DXfREVu+1V0F0Ks2Ng1W/xPtbAd0j   |
|     | IaFYAI7D0GoT7RPjEiuA3GfmlbLNHiJuRvhB1PLKFAeNilUSxmnluIZoL1NesNKq   |
|     | IcGY5jDjZ1XHm26aGahVpkUG0CM62+t1XSoREfA7T8pt9DTEceT/AFr2XK4jYIVz   |
|     | 8eQQxSRu12K7E8EM4DnatD1Xtas1qnTh04M15zHfe1FuuD1IfR0ykEVRYnLP43eh   |
|     | vHURG3YBIwjgQQvD6xVu+KQZ2sKrr+InUlYr&cosFCT5v0ICvybIxo/gbjh9Uy31   |
|     | 7ZizlWNof/k19N+IxNAiksBtaRxh1RbQ694Lrz4EEEV1WFA4r0jyNb9N8jwNkALG   |
|     | cC4BrTwVIwIDAQABcOIwQDAFBgNVHRHEAfSEBTADAQE/MA4GA1UdDwEB/wQEAwIB   |
|     | Bj&dBgNVHQ4EFgQU7edvd1q/T0xJW8ald7tyFnGbxD0wDQYJKoZ1hvcMAQELBQAD   |
|     | ggIBAJHfgD9DCK5xwvfrs4iP4WGyvD11+ShdyLy2n3tdquXK4Qr36LLTn91nMK66   |
|     | AarHakE7kNQIXLJgapDwyN4DYvmL7ftuKtwGTTwpD4kWilhMSA/ohGHgPHKmd+RC   |
|     | roijQih5fq7KpVMNqTiwvSAZYaRsOPxIMuHBR//47FERIjKWnML2W2mWeyAHQOGa   |
|     | W/ZZGYjeVYg3UQt4XApeo0L9x52IDSDyeAIkVJOviYeIyUqAHerQbj5hLja7NQ4n   |
|     | lv1mMDthcnPxFlxHB1RJAHpYErAK74X9sbgrdMqTH5LsYF5vHX/JHyPLhGGfHoJE   |
|     | +V+tY1Ukm1KY7VEnoX6XOuYvExHaU4Ash26rNRDb119qxV6XU/IyAgkwo1jwDQEV   |
|     | csaxfG17w/U2Rcxhb15H1MVerugOXou/983g7aEOGzPuVBj+D77vfoRrQ+NumNtd   |
|     | dbINWCeFFSM51vHfqSYP1kjHs6Y19TH3WpVHn3u6GBVv/9YUZINJOgpnIdsPNWNg   |
|     | HCLjsZWDzYWm358P52dSbravhXz15hPnxT7AvSESBT/8twNJAlvIJebiVDjleYeM   |
|     | HVOyToV7BjjHLPj4aHHNJeV3OvQDHEimUF+IIDBu8oJDqz2XhOd7+yHBTw8imoa4   |
|     | WSr2Rz0Z1C3oheGe7IUIarFaNHkd7Egr03jtZa5OeRmD3n+H                   |
|     | END CEDITITONY                                                     |

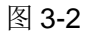

#### 图 3-3

根据 MindSphere 服务器部署的地点选择相应的区域,将根证书文本复制到

图 3-4

切换到其它选项页保存该页面的设置。

### 3.2 组态 Data Point

在 Project configuration – Data point 中选择相应的 Data Point,单击 Edit,编辑 Data Point 的属性,如图 3-5 所示。

|                             |                                                                     |                                             |                             |                             |                                                                                                    |                                                                                                    |                              | r PR( |
|-----------------------------|---------------------------------------------------------------------|---------------------------------------------|-----------------------------|-----------------------------|----------------------------------------------------------------------------------------------------|----------------------------------------------------------------------------------------------------|------------------------------|-------|
|                             |                                                                     |                                             |                             |                             |                                                                                                    | User: System / ADMI                                                                                                    | IN <u>Logout</u>             | •     |
| Data point - Administration |                                                                     |                                             |                             |                             |                                                                                                    |                                                                                                    |                              |       |
| Name                        | ion 🗢 Structure 🗢                                                   | Unit \$                                     | Category \$                 | Cycle ¢                     | Source ¢                                                                                                    | Active ¢                                                                                                    | Device/Archive               | \$    |
| d_Real1                     | Data point<br>Data point                                            | 1                                           | Others                      | 1 min<br>1 min              | a_erf_WinCC<br>a_erf_WinCC                                                                                                    | Active                                                                                                    | PVA1<br>PVA1                 |       |
|                             | Data point - Administration  New  Kame   Descript  d_Realt  d_Real2 | Data point - Administration           • New | Data point - Administration | Data point - Administration | Data point - Administration <ul> <li>New</li> <li>Edit</li> </ul> Name *       Description *       Structure *       Unit *       Category *       Cycle *         d_Real1       Data point       1       Others       1 min         d_Real2       Data point       1       Others       1 min | Data point - Administration       Q. Filt         ● New  Edit       Q. Filt         □ Name 0       Description 0       Structure 0         Unit 0       Category 0       Cycle 0         d_Real1       Data point 1       Others 1         ☑ d_Real2       Data point 1       Others 1 | Lifery<br>User: Syntem / ADM |       |

#### 图 3-5

在 Data Point 的 MindSphere 选项页下, 启用选项 Mark as cloud relevant, 并保存设置, 如图 3-6 所示

| Common             | Interface                  | Counter | Plausibility | Compression | Replacement | Mindsphere |
|--------------------|----------------------------|---------|--------------|-------------|-------------|------------|
| dsphere            |                            |         |              |             |             |            |
| Data point id      |                            |         |              |             |             |            |
| Next upload        |                            |         |              |             |             |            |
| 2019/9/25 0:00:9/2 | 5/2019 12:00:00 AM:9/25/20 |         |              |             |             |            |
| Mark as c          | loud relevant              |         |              |             |             |            |
|                    |                            |         |              |             |             |            |
|                    |                            |         |              |             |             |            |
|                    |                            |         |              |             |             |            |
|                    |                            |         |              |             |             |            |
|                    |                            |         |              |             |             |            |
|                    |                            |         |              |             |             |            |
|                    |                            |         |              |             |             |            |
|                    |                            |         |              |             |             |            |
|                    |                            |         |              |             |             |            |

图 3-6

注意: 创建 Energy Manager 的 Data Point 分为两种方式,通过 Web 组态客户 端创建的 Data Point 可以直接在 Project configuration – Data point 中浏览,而 通过 C/S 组态客户端创建的 Data Point 需要复制到目录 System – Energy Manager - Web – Web configuration – Data points 中。

# 3.3 同步 Energy Manager 和 Asset 的 Data Point

为所有需要传输到 MindSphere 的 Data Point 都组态了上述设置后,通过启动同步云连接,将 Physical Asset 中的 Data Point 连接到 MindSphere。

在 Settings – Accounting settings – MindSphere 选项页中,上载按钮提示 Upload configuration,单击上载按钮,系统提示 Uploading overwrites data point allocations, Press again to confirm,继续单击上载按钮,启用 Export active,如图 3-7 所示。

| <b>☆</b> ♀               |                                                       |                                                                                  |                                                                         |                        |            | User: System / ADMIN | ogout 😲   |
|--------------------------|-------------------------------------------------------|----------------------------------------------------------------------------------|-------------------------------------------------------------------------|------------------------|------------|----------------------|-----------|
| Project configuration    |                                                       |                                                                                  |                                                                         |                        |            |                      |           |
| ettings                  | General                                               | Password settings                                                                | Data storage                                                            | Delete options         | MindSphere |                      |           |
| Mail settings            | Uuid                                                  |                                                                                  |                                                                         |                        |            |                      |           |
| Account settings         |                                                       |                                                                                  |                                                                         |                        |            |                      |           |
| /eb client configuration |                                                       |                                                                                  |                                                                         | Upload configuration   | n          |                      |           |
| ser management           | Server certificate                                    | ATE                                                                              |                                                                         | 0                      |            |                      |           |
| nits                     | MIIJSjCCBzKgAwlBA<br>BAYTAkRFMQ8wDQ                   | AglIdTL6R69T6IswDQYJKoZIhvcN<br>YDVQQIDAZCYXIIcm4xETAPBgN                        | AQELBQAwgacxCzAJBgNV<br>IVBAcMCE11ZW5jaGVuMR                            | AwDgYD                 |            |                      |           |
| lert lists               | VQQKDAdTaWVtZW<br>cyBUcnVzdCBDZW5<br>cm5ldCBTZX12ZX10 | 52MREwDwYDVQQFEwhaWlpaW<br>0ZXIxMDAuBgNVBAMMJ1NpZW1<br>MIAxNzAsEw0y0DAxMDbyMTE00 | /IpCOTEdMBsGA1UECwwU<br>IIbnMgSXNzdWluZyBDQSB.<br>4zdaEw0xOTAxMDbzMTE00 | U2IIbWVu<br>IbnRl      |            |                      |           |
| ackup                    | MIGAMQswCQYDVC<br>Y2hlbjEQMA4GA1UE                    | QGEwJERTEPMA0GA1UECAwG<br>ECgwHU2llbWVuczEdMBsGA1UE                              | CwwUU2llbWVucyBUcnVzd                                                   | QHDAhNdWVu<br>CBD      |            |                      |           |
| Regional settings        | ZW50ZXIxHDAaBgN<br>DQEBAQUAA4IBDw                     | VBAMMEyouZXUxLm1pbmRzcGh<br>AwggEKAoIBAQDWobeNX/41JaW                            | IIcmUuaW8wggEiMA0GCSq<br>//qef3kAXvrzHJISaQ+YQJ/lx                      | 3SIb3                  |            |                      | Manager I |
|                          | Manua<br>Host                                         | al proxy configuration                                                           | Port<br>8080<br>Password                                                |                        |            |                      |           |
|                          | Username                                              | ve                                                                               | Globally se                                                             | t synchronization date |            |                      |           |
|                          |                                                       | _                                                                                |                                                                         |                        |            |                      |           |
|                          | Export start time<br>Minimum cycle                    |                                                                                  | Export cycl                                                             |                        |            |                      |           |

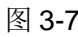

切换到其它选项页保存该页面的设置。

注意: 上载按钮必须单击两次,才能完成上载 Energy Manager 站点信息的操作。 Export start time 为传输到 MindSphere 的 Data Point 的最小周期,默认设置为 和采集周期相同; Export cycle 为 Energy Manager 和 MindSphere 通信的传输 周期。

在 Project – Data point 中选择相应的 Data Point,单击 Edit,在 Data Point的 MindSphere 选项页下,可以浏览 Data point id,表明 Energy Manager 到 MindSphere 的连接已经建立,如图 3-8 所示。

|                                    |                             |          | Edit - Data poir | ιτ          |             |                 |
|------------------------------------|-----------------------------|----------|------------------|-------------|-------------|-----------------|
| Common                             | Interface                   | Counter  | Plausibility     | Compression | Replacement | Mindsphere      |
| Mindsphere                         |                             |          |                  |             |             |                 |
| Data point id<br>8e3dc762-aaef-473 | 3d-8e31-c106b0aa4973        |          |                  |             |             |                 |
| Next upload<br>2019/9/25 9:00:9/25 | 5/2019 9:12:00 AM:9/25/201! | <b>m</b> |                  |             |             |                 |
| Mark as clo                        | oud relevant                |          |                  |             |             |                 |
|                                    |                             |          |                  |             |             |                 |
|                                    |                             |          |                  |             |             |                 |
|                                    |                             |          |                  |             |             |                 |
|                                    |                             |          |                  |             |             |                 |
|                                    |                             |          |                  |             |             |                 |
|                                    |                             |          |                  |             |             |                 |
|                                    |                             |          |                  |             |             |                 |
| 💼 Delete                           |                             |          |                  |             |             | 🗙 Cancel 🖺 Save |
| ച<br>到 <b>3-8</b>                  |                             |          |                  |             |             |                 |
| ,                                  |                             |          |                  |             |             |                 |

# 4 在 MindSphere 中映射 Energy Manager 的 数据

Energy Manager 到 MindSphere 的连接已经建立后,在步骤 2 中创建的 Physical Asset 的 MindConnection Lib 的 Configuration 选项页下,将显示来源 于 Energy Manager 的 Data Point 信息,这些 Data Point 属于直接来自于数据 源的 Physical Asset,如图 4-1 所示。

|          | <i>徐 恭 林</i>              | Asset Manager                            |                    |                                   |                               | powered by MindSphere                              | [→        |
|----------|---------------------------|------------------------------------------|--------------------|-----------------------------------|-------------------------------|----------------------------------------------------|-----------|
| Mind     | Connect Lib # Plugin E    | nMPRO_MindConnectLib_Ler                 | mon MindConnectLib |                                   |                               | Close                                              | $\otimes$ |
|          |                           |                                          |                    | SHARED_SECRET<br>Security profile | Onboarded     Boarding status | Offline (since: 9/29/19, 7:07 PM)<br>Online status | ¢         |
|          | Configuration D           | ata mappings                             |                    |                                   |                               |                                                    |           |
| Ø        | Enter edit mode           |                                          |                    |                                   |                               |                                                    |           |
| Confi    | guration ID: af8888eb-86a | 6-40aa-9461-866e3b43d1c9 1               | I Data source      |                                   | 2/2 Data points are link      | ed                                                 |           |
| $\sim$ 1 | EnMPRO_DataSource         | 2 Data points                            | •                  |                                   |                               |                                                    |           |
|          | Data point                | Data point ID                            | Linked             | Data type                         | Unit                          |                                                    |           |
|          | d_Real1                   | cf72fd2b-eac8-413c-aad<br>4-8134749e1885 | $\checkmark$       | DOUBLE                            | kWh                           |                                                    |           |
|          | d_Real2                   | 8e3dc762-aaef-473d-8e<br>31-c106b0aa4973 | ~                  | DOUBLE                            | m3                            |                                                    |           |

#### 图 4-1

为了在 MindSphere 中保存 Data Point,必须将数据模型从 Energy Manager 传输到 MindSphere。Virtual Asset 就是这样一个媒介,在 Virtual Asset 中,需要 创建和 Physical Asset 的 Data Point 相同的变量,这就需要使用 Aspect 和 Type。

# 4.1 组态 Aspect

在 Asset Manager 中的 Aspects 选项页下,选择 Create aspect,如图 4-2 所示。

|                 | Asset Manager                                                                   |                                       |                           | powered by MindSphere [→                                  |
|-----------------|---------------------------------------------------------------------------------|---------------------------------------|---------------------------|-----------------------------------------------------------|
| (II)<br>Arrestr | Aspects                                                                         |                                       |                           | 🖉 Edit aspect 🖞 Delete aspect                             |
| Types           | Create aspect Filter                                                            | AgentOnlineSta<br>Dynamic, 1 Variable | atus                      |                                                           |
| 마ල<br>Aspects   | AgentOnlineStatus<br>core.agentstatus<br>Online status of an agent typed asset. | core.agentstatus<br>ID                | AgentOnlineStatus<br>Name | Online status of an agent type<br>d asset.<br>Description |
| 图 4             | -2                                                                              |                                       |                           |                                                           |

输入 Aspect 的名称,参照在步骤 3.2 中组态 MindSphere 属性的 Data Point, 在 Variables 中通过 Add variable 添加对应的变量,如图 4-3 所示。

| <ul> <li>Aspect information</li> </ul>                                                                                                    |                                                                                                    |           |             |
|----------------------------------------------------------------------------------------------------|----------------------------------------------------------------------------------------------------|-----------|-------------|
| Type ID:                                                                                                    |                                                                                                    |           |             |
| ccc2019.Aspect_EnMPRO_Lemon                                                                                                    |                                                                                                    |           |             |
| Type ID cannot be changed after creation                                                                                                    |                                                                                                    |           |             |
| Name: *                                                                                                    |                                                                                                    |           |             |
| Aspect_EnMPRO_Lemon                                                                                                    |                                                                                                    |           |             |
| Description:                                                                                                    |                                                                                                    |           |             |
| Aspect for Energy Manager PRO                                                                                                    |                                                                                                    |           |             |
| ( ) ( ) ( ) ( ) ( ) ( ) ( ) ( ) ( ) ( )                                                                                                    |                                                                                                    |           |             |
|                                                                                                    |                                                                                                    |           |             |
|                                                                                                    |                                                                                                    |           |             |
| 226 characters left                                                                                                    |                                                                                                    |           |             |
| Choose category:                                                                                                    |                                                                                                    |           |             |
| The category of an aspect canno                                                                                                    | be changed afterwards.                                                                                                    |           |             |
| O Descrit                                                                                                    |                                                                                                    |           |             |
| The aspect is used for time-series data                                                                                                    |                                                                                                    |           |             |
| Static                                                                                                    |                                                                                                    |           |             |
| The aspect is used for static data                                                                                                    |                                                                                                    |           |             |
|                                                                                                    |                                                                                                    |           |             |
|                                                                                                    |                                                                                                    |           |             |
| - Variables                                                                                                    |                                                                                                    |           |             |
| Variables     Variable names must be unio                                                                                                    | je inside an aspect.                                                                                                    |           |             |
| Variables     Variable names must be uniq     Once a variable is added to th                                                                                    | e inside an aspect.<br>e aspect it cannot be renamed or removed.                                                              |           |             |
| Variables     Variable names must be unig     Once a variable is added to th     The data type BIG_STRING is of                                                 | ve inside an aspect.<br>e aspect it cannot be renamed or removed.<br>wly available for a dynamic aspect.                      |           |             |
| Variables     Variable names must be uniq     Variable names must be uniq     The data type BIG_STRING is of     Add variable                                   | ve inside an aspect.<br>e aspect it cannot be renamed or removed.<br>nly available for a dynamic aspect.                      |           |             |
| Variables     Variable names must be unique     Once a variable is added to th     Codd at type BIC_STRING is of     Add variable     Name                      | ve inside an aspect.<br>e aspect it cannot be renamed or removed.<br>Inly available for a dynamic aspect.<br>Data type        | Unit      | Max, length |
| Variables     Variable names must be unlig     Once a variable is added to th     The data type BIG_STRING is of     Add variable     Name                      | ve inside an aspect.<br>e aspect it cannot be renamed or removed.<br>Inly available for a dynamic aspect.<br>Data type        | Unit      | Max, length |
| Variables     Variable names must be uniq     Orce a variable is added to th     The data type BIG_STRNG is of     Add variable     Name     EnMPRO_Electricity | ie inside an aspect.<br>e aspect it cannot be renamed or removed.<br>nly available for a Gynamic aspect.<br>Data type<br>LONG | Unit<br>V | Max. length |

注意:变量的数据类型和单位都需要和相应的源 Data Point 一致。

# 4.2 组态 Type

在 Asset Manager 中的 Types 选项页下,选择 Create type,如图 4-4 所示。

|                | Asset Manager                                                          |                                       | powered by MindSphere $\left[ ightarrow$                       |
|----------------|------------------------------------------------------------------------|---------------------------------------|----------------------------------------------------------------|
| (1)<br>Assets  | BasicAsset                                                             | core.basicasset 🖉 Edit type 🕀         | Add derived type ① Delete type                                 |
| √⊇<br>⊤ypes    | Filter                                                                 | BasicAsset<br><sup>0 Aspects</sup>    |                                                                |
| Dro<br>Aspects | BasicAgent<br>core.basicagent<br>Basic agent type for the Asset Manage | core.basicasset BasicAsset<br>ID Name | Base type for the Asset M<br>anagement Service.<br>Description |
|                |                                                                        |                                       |                                                                |

图 4-4

输入 Type 的名称, 在 Aspects 中单击 Add Aspect, 如图 4-5 所示。

|               | BasicAsset                                                                                                    | Create type                                                                                                    |        |
|---------------|----------------------------------------------------------------------------------------------------|----------------------------------------------------------------------------------------------------|--------|
|               | Greate type                                                                                                    | <b>71</b>                                                                                                    |        |
| 1             | Create type                                                                                                    | <ul> <li>Type information</li> </ul>                                                                                                    |        |
|               | Filter                                                                                                    | Parent type:                                                                                                    |        |
|               | Parisånent                                                                                                    | core-basicasset                                                                                                    |        |
|               | core.basicagent                                                                                                    |                                                                                                    |        |
|               |                                                                                                    | iype ibi                                                                                                    |        |
|               | BasicApplication                                                                                                    | Type ID cannot be changed after creation                                                                                                    |        |
|               |                                                                                                    | Names *                                                                                                    |        |
|               | ParicDavica                                                                                                    | Type EnMPRO Lemon                                                                                                    |        |
|               | core.basicdevice<br>Ratic device asset type for the Asset Management Service                                                                                                    |                                                                                                    |        |
|               |                                                                                                    | Description:                                                                                                    |        |
|               | BasicHierarchy                                                                                                    | Type for Energy Manager Demo                                                                                                    |        |
|               |                                                                                                    |                                                                                                    |        |
|               | Basic Edge Data Asset                                                                                                    |                                                                                                    |        |
|               | core.edgebasicdata<br>Represents the root asset type for all edge data assets                                                                                                    | 227 characters left                                                                                                    |        |
|               |                                                                                                    |                                                                                                    |        |
|               | OPCUADataModel<br>core.opcuadatamodel                                                                                                    | + Image                                                                                                    |        |
|               |                                                                                                    | 1 """91                                                                                                    |        |
|               | OPCUADataType                                                                                                    | 4. Varishlar                                                                                                    |        |
|               |                                                                                                    | + variables                                                                                                    |        |
|               |                                                                                                    |                                                                                                    |        |
|               | OPCUAHierarcyDataType<br>core.opcuahierarcydatatype                                                                                                    | - Aspects                                                                                                    |        |
|               |                                                                                                    |                                                                                                    |        |
|               | 255 X5 5-11-11-1                                                                                                    | 5                                                                                                    |        |
|               | ccc2019.DEC_KS_Converyer_Motor                                                                                                    |                                                                                                    |        |
|               |                                                                                                    | No aspects entered yet                                                                                                    |        |
|               | Type_EnMPRO_Lemon                                                                                                    | Add your first aspect to your type                                                                                                    |        |
|               |                                                                                                    | (+) Add aspect                                                                                                    |        |
|               |                                                                                                    |                                                                                                    |        |
| 4<br>5        | -5<br>8 Browso asposts                                                                                                    | work Careet                                                                                                    |        |
| 4<br>译        | -5<br>Browse aspects                                                                                                    | sur cure<br>,如图 4-6 所示。                                                                                                    | MindSp |
| 4<br>3        | -5<br>Browse aspects                                                                                                    | sos conse<br>,如图 4-6 所示。                                                                                                    | MindSp |
| 4<br>좌        | -5<br>Browse aspects                                                                                                    | www.gourdey<br>,如图 4-6 所示。                                                                                                    | MindSp |
| 4             | 5<br>Browse aspects                                                                                                    | www.cxxx<br>,如图 4-6 所示。<br>Create type                                                                                                    | MindSp |
| 4<br>좌        | E-5 Browse aspects Manager BasicAsset Create type Prov                                                                                                    | www.come<br>, 如图 4-6 所示。<br>Create type<br>- Type Information                                                                                                    | MindSp |
| 4<br>译        | H-5<br>Browse aspects<br>Maset Manager<br>BasicAsset<br>Create type<br>Frace<br>BasicAsset                                                                                                    | sus curce<br>, 如图 4-6 所示。<br>Create type<br>- Type Information<br>Parent type:                                                                                                    | MindSp |
| 4             | -5<br>Browse aspects<br>Asset Manager<br>BasicAsset<br>Proc<br>BasicAgent<br>BasicAgent<br>BasicAgent<br>BasicAgent<br>BasicAgent<br>BasicAgent<br>BasicAgent<br>BasicAsset                                                                                                    | sor create<br>y 如图 4-6 所示。  Prove loge  Trype lofemation Prent type  Trype lofemation Prent type  Trype lofemation Prent type  Trype lofemation Prent type  Trype lofe homebala offer  Trype lofe homebala offer                                                                                                    | MindSp |
| 4             | A-5<br>Browse aspects<br>Second type<br>BasicAsset<br>Content type<br>Faire<br>BasicAsset<br>BasicAsset    | www Excert<br>, 如图 4-6 所示。<br>Create type<br>- Type information<br>Prome types<br>wre type as to there in type<br>Type for<br>Type for<br>Type for                                                                                                    | MindSp |
| 4<br>작        | Esclasses                                                                                                    | wwww.generation<br>如图 4-6 所示。<br>Create type<br>- Type Information<br>Privat type:<br>Privat type:<br>Privat ty                                                  | MindSp |
| 4<br>译        | H-5<br>Browse aspects<br>Market Manager<br>BasicAsset<br>Coser type<br>Fitter<br>Exclosert<br>Coser type<br>Exclosert<br>Coser type<br>Exclosert<br>Coser type<br>Exclosert<br>Coser type<br>Coser type<br>C | sus Cancel , 如图 4-6 所示。  Presente type  - Type Information  Presenting  Create type  - Type Information  Presenting  Create type  Create type Create type  Create type  Create type  Create type  Creat                                                                                                    | MindSp |
| 4             | 5 Browse aspects Backaset Construction Backaset Construction Backaset Backaset Bac                                                                                                    | sus Curres , 如图 4-6 所示。  proved by  Create type  - Type information  Prent type:  or: Subtrastic  Type ID:  cc2019.Type_EntMPD_Lemon Type ID:  cc2019.Type_EntMPD_Lemon Type ID:  cc2019.Type_                                                                                                    | MindSp |
| 4             | A-5 Browse aspects Browse aspects Control Browse aspects Control Control Contr                                                                                                    | www.com/second                                                                                                    | MindSp |
| 4             | I5 Browsee aspects Second and a second and a second and                                                                                                    | sur I Curcel<br>, 如图 4-6 所示。<br>Create type<br>- Type Information<br>Parent type<br>- Type Information<br>Parent type Information<br>Parent type Informatio                                                                                                    | MindSp |
| 4             | H-5 Browse aspects Browse aspects Control of the Aster Manager Control of the Aster Manager Control of                                                                                                    | were by: Create type                                                                                                    | MindSp |
| <b>4</b><br>译 | A-5 Bacousse aspects Bacouse aspects Bacouse a                                                                                                    | www.com<br>, 如图 4-6 所示。<br>Create type<br>- ryse information<br>Provide the based call of the information<br>- ryse information<br>- ryse information<br>- ry                                                                                                    | MindSp |
| 4<br>¥        | A-5<br>BICOUNCE ASSPECTS<br>Control of the set of the set o                                                                                                    | www.series.com/series.com/series                                                                                                    | MindSp |
| 4             | E-5 Browsee aspects Construction Construction Constructio                                                                                                    | sur Carcel , 如图 4-6 所示。                                                                                                    | MindSp |
| 4             | 5                                                                                                    | www Create Spread Spread Spre                                                                                                    | MindSp |
| 4             | 5  Construction  Construction  Constructi                                                                                                    | www.series.                                                                                                    | MindSp |
| 4             | E-5  Set Deprovement device and the approvement device.  Set of the approvement device.  Set of the approvement device.  Set o                                                                                                    | sure Cancel , 如图 4-6 所示。                                                                                                    | MindSp |
| 4<br>3        | 5  Control type  Control type  Control ty                                                                                                    | sur I Cancel                                                                                                    | MindSp |
| 4             | 5  Construction  Construction  Constructi                                                                                                    | www.second                                                                                                    | MindSp |
| 4             | 5<br>Control Control C                                                                                                    | sure Create type                                                                                                    | MindSp |
| 4             | 5  Browsee aspects Control  Control                                                                                                    | sut Interview                                                                                                    | MindSp |
| 4             | In the second second se                                                                                                    | Image: second second secon                                                                                                    | MindSp |
| 4             | Accel Manager      Accel Manager      Accel Ma                                                                                                    | www.second<br>www.second<br>www. | MindSp |
| 4             | E-5 EDECONSECTIONSECTIO                                                                                                    | sut Intervention Constraints of the second second                                                                                                    | MindSp |
| 4             | In the set of the set of the set                                                                                                    | Image: State State Sta                                                                                                    | MindSp |

在 Aspects 列表中选择在步骤 4.1 中创建的 Aspect, 单击 Add, 如图 4-7 所示。

| Asp | rcts                                                                                |             | Aspect_EnMP                | RO_Lemon  |                     |             |                             |    |    |
|-----|-------------------------------------------------------------------------------------|-------------|----------------------------|-----------|---------------------|-------------|-----------------------------|----|----|
|     | Or                                                                                  | nly checked | crr2019 Aspert EnMIRO Lemo |           | Amerit EnMPRO Lemon |             | Assess for Energy Manager P | 20 | 20 |
| 2   | Aspect_EnMPRO_Lemon<br>ccc2019_Aspect_EnMPRO_Lemon<br>Aspect for Energy Manager PRO | 1           | D                          |           | Name                |             | Description                 |    |    |
|     | CONNEC2040                                                                          |             | Variables                  |           |                     |             |                             |    |    |
|     | ccc2019.C0NNEC2040                                                                  |             | Name                       | Data type | Unit                | Max. length | Value                       |    |    |
|     | DEC_K5_Conveyer_Motor                                                               |             | EnMPRO_Electricity         | DOUBLE    | kWh                 |             |                             |    |    |
|     | ccc2019.DEC_K3_Conveyer_Mator                                                       |             | EnMPRO_Water               | DOUBLE    | m3                  |             |                             |    |    |
|     | GSC_MOTOR<br>ecc2019.GSC_MOTOR                                                      |             |                            |           |                     |             |                             |    |    |
|     | M100                                                                                |             |                            |           |                     |             |                             |    |    |
|     |                                                                                     |             |                            |           |                     |             |                             |    |    |
|     | MindConnectAspect_MindConnect_1500<br>ccc2019.MindConnectAspect_MindConnect_1500    |             |                            |           |                     |             |                             |    |    |
|     | MindShpereAspectTest<br>ccc2019.MindShpereAspectTest                                |             |                            |           |                     |             |                             |    |    |
|     | Motor1                                                                              |             |                            |           |                     |             |                             |    |    |
|     | ccc2019.Motor1<br>GSCstampline convery motor                                        |             |                            |           |                     |             |                             |    |    |
|     | nanjingmotor2019<br>ccc2019.nanjingmotor2019                                        |             |                            |           |                     |             |                             |    |    |
|     | NJ201909CURRENT<br>ccc2019.MJ201909CURRENT                                          |             |                            |           |                     |             |                             |    |    |
|     |                                                                                     | v           |                            |           |                     |             |                             |    | [  |

| BasicAsset Create type Filter                                                                                                    |            | core.basicasset > ccc2<br><b>Type_Enf</b><br>1 Aspects | 019.Type_Er        | MPRO_Lemon         |           |                   | 🧷 Edit ty   | pe 💮 Add derived type               | e 🗍 Delete ty |
|----------------------------------------------------------------------------------------------------|------------|--------------------------------------------------------|--------------------|--------------------|-----------|-------------------|-------------|-------------------------------------|---------------|
| BasicAgent<br>core basicagent<br>Basic agent type for the Asset Management Service.                                              | $\bigcirc$ | إسك                                                    | ccc201<br>ID       | 9.Type_EnMPRO_Lemo | n         | Type_EnMPRO_Lemon |             | Type for Energy Mana<br>Description | ger           |
| BasicApplication<br>core.basicapplication<br>Basic asset type for Applications                                                   | $\bigcirc$ | Variables                                              |                    |                    |           |                   |             |                                     |               |
| BasicDevice<br>core basicdevice<br>Basic device asset type for the Asset Management Service.                                     | $\bigcirc$ | No variables enter                                     | ed yet             |                    |           |                   |             |                                     |               |
| BasicHierarchy<br>core basichierarchy<br>Base hierarchy type for the Asset Management Service.                                   | $\bigcirc$ | Name                                                   |                    | As                 | ect       |                   |             | Category                            |               |
| Basic Edge Data Asset<br>core.edgebasicdata                                                                                      | $\bigcirc$ | V Aspect_EnMPI                                         | tO_Lemon           | ccc<br>Data type   | 2019.Aspe | ct_EnMPRO_Lemon   | Max. length | Dynamic<br>Latest value             | Defined 🧷     |
| Represents the root asset type for all edge data assets OPCUADataModel Core. opcuadatamodel OPC UA Pub Sub Data Model Asset Type |            | EnMPRO_E<br>EnMPRO_W                                   | ectricity<br>later | DOUBLE             |           | kWh<br>m3         | •           | •                                   |               |
| OPCUADataType<br>core.opcuadatatype<br>OPC UA Pub Sub Data Type Asset Type                                                       |            |                                                        |                    |                    |           |                   |             |                                     |               |
| OPCUAHierarcyDataType<br>core.opcushierarcydatatype<br>OPC UA Pub Sub Hierarchy Data Type Asset Type                             |            |                                                        |                    |                    |           |                   |             |                                     |               |
| DEC_KS_Converyer_Motor<br>ccc2019.DEC_KS_Converyer_Motor                                                                         |            |                                                        |                    |                    |           |                   |             |                                     |               |
| Type_EnMPRO_Lemon<br>ccc2019.7ype_EnMPRO_Lemon                                                                                   |            |                                                        |                    |                    |           |                   |             |                                     |               |

添加 Aspect 后保存 Type,如图 4-8 所示。

图 4-8

# 4.3 数据映射

数据映射就是将 Physical Asset (MindConnect Lib 的数据源)分配给 Virtual Asset (基于 Type 和 Aspect 的数据结构)。

在 Asset Manager 中的 Asset 选项页下,选择 Create Asset,选择在步骤 4.2 中 所组态的 Type,如图 4-9 所示。

|      | Asset Manager                                    | powered by              | lindsphere |
|------|--------------------------------------------------|-------------------------|------------|
| S    | elect type                                       |                         |            |
| < Ba | ck                                               |                         |            |
| Fil  | ter                                              |                         |            |
| Г    | CONNECT2040<br>ccc2019.CONNECT2040               |                         |            |
|      | ConveryIht<br>ccc2019.ConveryIht                 |                         |            |
|      | DEC_K5_Converyer_Motor<br>ccc2019.DEC_K5_Convery |                         |            |
|      | GSC_TYPE<br>ccc2019.GSC_TYPE                     |                         |            |
|      | Motor1<br>ccc2019.Motor1                         |                         |            |
|      | Ananjingmotor2019<br>ccc2019.nanjingmotor2019    |                         |            |
|      | NJ2019TYPE           ccc2019.NJ2019TYPE          |                         |            |
|      | Type_EnMPRO_Lemon<br>ccc2019.Type_EnMPRO_L       | Type for Energy Manager |            |
|      | XR20191<br>ccc2019.XR20191                       |                         |            |

输入 Asset 的名称,基于 Energy Manager 的 Data Point 的 Type 和 Aspect 已 经包含在 Virtual Asset 中,如图 4-10 所示。

| Type ID:                                 |           |                      |             |              |         |
|------------------------------------------|-----------|----------------------|-------------|--------------|---------|
| ccc2019.Type_EnMPRO_Lemon                |           |                      |             |              |         |
| Selected type of asset cannot be changed |           |                      |             |              |         |
| Name: *                                  |           |                      |             |              |         |
| Vt_EnMPRO_Demo_Lemon                     |           |                      |             |              |         |
| Description:                             |           |                      |             |              |         |
| Virtual Asset for Energy Manager Den     | 10        |                      |             |              |         |
| 218 characters left                      |           |                      |             |              |         |
| + Location                               |           |                      |             |              |         |
| T Vallavies                              |           |                      |             |              |         |
| <ul> <li>Aspects</li> </ul>              |           |                      |             |              |         |
| Name                                     |           | Aspect               |             |              | Categor |
| <ul> <li>Aspect_EnMPRO_Lemon</li> </ul>  |           | ccc2019.Aspect_EnMPF | O_Lemon     |              | Dynami  |
| Name                                     | Data type | Unit                 | Max. length | Latest value |         |
|                                          | DOUBLE    | kWh                  | -           |              |         |
| EnMPRO_Electricity                       |           |                      |             |              |         |

#### 图 4-10

保存 Virtual Asset。

在步骤 2 中创建的 Physical Asset 的 MindConnection Lib 的 Data mappings 选 项页下,单击 Link variable,如图 4-11 所示。

|                          | Asset Manager          |                      |                                   |   |                               | powered by MindSphere                           |
|--------------------------|------------------------|----------------------|-----------------------------------|---|-------------------------------|-------------------------------------------------|
| MindConnect Lib # Plugin | EnMPRO_MindConnectLib_ | Lemon MindConnectLib |                                   |   |                               | Close 🛞                                         |
|                          |                        |                      | SHARED_SECRET<br>Security profile | ø | Onboarded     Boarding status | Online (since: 9/29/19, 3:25 PM) (Online status |
| Configuration            | Data mappings          |                      |                                   |   |                               |                                                 |
| 0 Data mappings          |                        |                      |                                   |   |                               |                                                 |
| EnMPRO_DataSource        |                        |                      |                                   |   | 0 of 2 Data points linked     |                                                 |
| Data point               |                        | Data mapping         |                                   |   |                               |                                                 |
| d_Real1<br>kWh, DOUBLE   |                        |                      |                                   |   |                               | $c^{\mathcal{P}}$ Link variable                 |
| d_Real2<br>m3, DOUBLE    |                        |                      |                                   |   |                               | ් Link variable                                 |

单击 Change 改变 Asset 的存储路径,浏览所需的 Virtual Asset,如图 4-12 所示。

| EnMPRO_DataSourc<br>d_Real1<br>Selected data poin | e<br>DOUBLE<br>Type | <b>kWh</b><br>Unit |               |
|---------------------------------------------------|---------------------|--------------------|---------------|
| EnMPRO_MindConn<br>Selected asset                 | ectLib_Lemon        |                    | > Change      |
| <ul> <li>connectivityStatu</li> </ul>             | s                   |                    |               |
| i Data mappings                                   | on static aspects   | are not po         | ossible.      |
| ✓ status     0     0                              | of 1 compatible     |                    | 0 of 1 linked |
| Name                                              | Туре                | Unit               |               |
|                                                   |                     |                    |               |
|                                                   |                     |                    |               |
|                                                   |                     |                    |               |
|                                                   |                     |                    |               |
|                                                   |                     |                    |               |

#### 图 4-12

符合 Physical Asset 数据结构的 Virtual Asset 将显示为 Compatible,以供选择, 单击 Accept 选择,如图 4-13 所示。

| Change asset                                       |                 |
|----------------------------------------------------|-----------------|
| EnMPRO_MindConnectLib_Lemon                        |                 |
| <b>≮</b> Up Filter                                 | Only compatible |
| My_EnMPRO_Demo<br>ccc2019.BasicDevice_EnMPRO_Lemon | compatible      |
| Vt_EnMPRO_Demo_Lemon<br>ccc2019.Type_EnMPRO_Lemon  | compatible      |
|                                                    |                 |
| Accept                                             |                 |

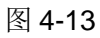

在 Virtual Asset 的 Aspect 中选择相应的变量,选择 Link variable,单击 Accept 保存,如图 4-14 所示。

所有的 Data Point 映射完毕后,如图 4-15 所示。

| III - 林林本                  | Asset Mana       | ager                                      |                                |                              | powered by MindSphere                             |      |
|----------------------------|------------------|-------------------------------------------|--------------------------------|------------------------------|---------------------------------------------------|------|
| MindConnect Lib # Plugin   | EnMPRO_MindCor   | nnectLib_Lemon MindConnectLib             |                                |                              | Clos                                              | se 🛞 |
|                            |                  |                                           | SHARED_SECRET Security profile | Onboarded<br>Boarding status | Online (since: 9/29/19, 3:25 PM)<br>Online status | ŵ    |
| Configuration              | Data mappings    |                                           |                                |                              |                                                   |      |
| 2 Data mappings (0 depreca | ated, 0 invalid) |                                           |                                |                              |                                                   |      |
| EnMPRO_DataSource          | 2                |                                           |                                | 2 of 2 Data points linked    |                                                   |      |
| Data point                 |                  | Data mapping                              |                                |                              |                                                   |      |
| d_Real1<br>kWh, DOUBLE     |                  |                                           |                                |                              | ී Link variab                                     | le   |
|                            |                  | Vt_EnMPRO_Demo_Lemo<br>EnMPRO_Electricity | on > Aspect_EnMPRO_Lemon >     |                              | 💩 Unlink variabi                                  | le   |
| d_Real2<br>m3, DOUBLE      |                  |                                           |                                |                              | ് <sup>റ</sup> Link variab                        | le   |
|                            |                  | Vt_EnMPRO_Demo_Lemo<br>EnMPRO_Water       | on > Aspect_EnMPRO_Lemon >     |                              | 💩 Unlink variab                                   | le   |

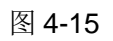

# 5 通信诊断和数据测试

# 5.1 在 Energy Manager 中诊断通信

在 Energy Manager 应用服务器的安装目录 (\$:\EnMPRO\GUI\mcl\trace\MindUpload)下,通过日志文件可以检测数据传输的 状态,如图 5-1 所示。

|                 | Name                                                                       | Date modified                                                              | Type                            | Size                                                                                                    |                                                                                                    |
|-----------------|----------------------------------------------------------------------------|----------------------------------------------------------------------------|---------------------------------|----------------------------------------------------------------------------------------------------|----------------------------------------------------------------------------------------------------|
| aick access     | lag lag                                                                    | 9/25/2019 3:30 PM                                                          | Test Document                   | 69 KB                                                                                                    |                                                                                                    |
| Jesktop 🖉       | PW20190924                                                                 | 9/24/2019 4:55 PM                                                          | Test Document                   | 33 KB                                                                                                    |                                                                                                    |
| Jownloads #     | PW20190925                                                                 | 9/25/2019 8:37 PM                                                          | Text Document                   | 23 KB                                                                                                    |                                                                                                    |
| locuments #     | PW20190925 - Notenad                                                       |                                                                            |                                 |                                                                                                    | ×                                                                                                    |
| ictures #       | File Edit Format View Help                                                 |                                                                            |                                 |                                                                                                    |                                                                                                    |
| APORI           | at System.Runtime.Remo                                                     | ting.Proxies.RealProxy.                                                    | HandleReturnM                   | essage(IMessage req                                                                                                    | Msg, IMessage retMsg)                                                                                                   |
| racs            | at System.Runtime.Remo                                                     | ting.Proxies.RealProxy                                                     | PrivateInvoke                   | (MessageData& msgDa                                                                                                    | ta, Int32 type)                                                                                                    |
| fools           | at BData.DataAccessWor<br>at BData.PortalWorks.P<br>20-35-53-372 1036-EE E | ks.ClientInterfaces.IM<br>ortal.UploadValuesAsCor<br>RECELL Upload Procedu | ndsphereConne<br>ifigured(Sessi | onAccess mySession,                                                                                                    | ues(MindsphereTabData sensibleMcIConfig, MsjoValueMcITransfer<br>IMindsphereConnectService mcIWorker).<br>andle present |
| eDrive          | Server stack trace:                                                        | anoni oprosu rioceou                                                       | e, ended area                   | exception no spi n                                                                                                    | and to present                                                                                                    |
| 1.00            | at BData.MindLib.ApiHa                                                     | ndleHelperBasis.GetApik                                                    | landle(Boolean                  | createNewIfNone)                                                                                                    |                                                                                                    |
| a PC            | at BData.EnMPROSystem.                                                     | Main.MindsphereConnect                                                     | ervice.coc_D                    | IsplayClass7_0. <upl< td=""><td>oadValues&gt;b_3(Communicator mclCommunicator)<br/>MindenhaneTabData mclConfigTent, Action 1 sustaniaeConfig</td></upl<>        | oadValues>b_3(Communicator mclCommunicator)<br>MindenhaneTabData mclConfigTent, Action 1 sustaniaeConfig                |
| U Objects       | at (Object , Object[]                                                      | )                                                                          | Autor (Accion 1                 | Community a consection                                                                                                    | , minosphererabbaca acreoninginput, accionin costoarzeconing)                                                           |
| resktop         | at RemotingLib.Service                                                     | dCall.InvokeProcessor.                                                     | nnerInvoke()                    |                                                                                                    |                                                                                                    |
| ocuments        | Furnation interaction of [0]                                               |                                                                            |                                 |                                                                                                    |                                                                                                    |
| owneoads        | at System.Runtime.Remo                                                     | ting.Proxies.RealProxy                                                     | HandleReturnM                   | essage(IMessage red                                                                                                    | Msg. IMessage retMsg)                                                                                                   |
| fusic           | at System.Runtime.Remo                                                     | ting.Proxies.RealProxy                                                     | PrivateInvoke                   | (MessageData& msgDa                                                                                                    | ta, Int32 type)                                                                                                    |
| vetures         | at BData.DataAccessWor                                                     | ks.ClientInterfaces.IM                                                     | ndsphereConne                   | ctService.UploadVal                                                                                                    | ues(MindsphereTabData sensibleMclConfig, MsjoValueMclTransfer                                                           |
| deos            | 28:36:58.672 1836-FD F                                                     | RROR!! Unload Procedur                                                     | e ended with                    | excention No ani b                                                                                                    | andle present                                                                                                    |
| Jcal Disk (C:)  | Server stack trace:                                                        |                                                                            |                                 |                                                                                                    |                                                                                                    |
| ICENSE_KEV (E:) | at BData.MindLib.ApiHa                                                     | ndleHelperBasis.GetApi                                                     | landle(Boolean                  | createNewIfNone)                                                                                                    |                                                                                                    |
| ENSE_KEY (E:)   | at BData.EnMPROSystem.                                                     | Main.MindsphereConnect                                                     | ervice.coc_D                    | isplayClass/_0. <upl< td=""><td><pre>oadValues&gt;b3(Communicator mclCommunicator) MindsphereTabData mclConfigToput Action11 customizeConfig1</pre></td></upl<> | <pre>oadValues&gt;b3(Communicator mclCommunicator) MindsphereTabData mclConfigToput Action11 customizeConfig1</pre>     |
| tunk            | at (Object , Object[]                                                      | )                                                                          | unun(necium i                   | Compartica con Accison                                                                                                    | , minisphererassana merconraginpaci, mercan i casconrego                                                                |
|                 | at RemotingLib.Service                                                     | dCall.InvokeProcessor.                                                     | innerInvoke()                   |                                                                                                    |                                                                                                    |
|                 | Exception pethrown at [8]                                                  | 2 A A A A A A A A A A A A A A A A A A A                                    |                                 |                                                                                                    |                                                                                                    |
|                 | at System.Runtime.Remo                                                     | ting.Proxies.RealProxy.                                                    | HandleReturnM                   | essage(IMessage req                                                                                                    | Msg, IMessage retMsg)                                                                                                   |
|                 | at System.Runtime.Remo                                                     | ting.Proxies.RealProxy                                                     | PrivateInvoke                   | (MessageData& msgDa                                                                                                    | ta, Int32 type)                                                                                                    |
|                 | at BData, DataAccessWor                                                    | ks.ClientInterfaces.IM                                                     | .ndsphereConne                  | ctService.UploadVal                                                                                                    | <pre>ues(MindsphereTabData sensibleMclConfig, MsjoValueMclTransfer<br/>DMindsphereConnectService sclWeeken)</pre>       |
|                 | 20:37:52,586 28-67 U                                                       | psyncConfiguredTags - E                                                    | IEGIN                           |                                                                                                    | inclusion reliance inclusion reliance                                                                                   |
|                 | 20:37:55,246 80-A5 2                                                       | tag configuration(s) H                                                     | ave been upsy                   | nced (configured/rep                                                                                                    | placed in/)to Mindsphere                                                                                                |
|                 |                                                                            |                                                                            |                                 |                                                                                                    |                                                                                                    |

图 5-1

# 5.2 在 MindSphere 中测试数据

在 MindSphere 的 Asset Manager 中,选择在步骤 4.3 中创建的 Virtual Asset,可以在 Aspects 中查看变量所映射的 Energy Manager 的 Data Point 的数值和状态,如图 5-2 所示。

| And the Asset Manager                                                            |                                                                                       |                  |                                                   |                 | presently MindSphe                    | re |
|----------------------------------------------------------------------------------|---------------------------------------------------------------------------------------|------------------|---------------------------------------------------|-----------------|---------------------------------------|----|
| Back EnMPRO_MindConnectLib_Lem      Create asset      Filme                      | ccc2019 · EnMPRO_MindCon<br>Vt_EnMPRO_<br>* Back                                      | Lemon > Vt_EnMPR | D_Demo_Lemon                                      |                 | 🧷 Edit asset 🛞 Add child ass          | et |
| My_EnMPRO_Demo<br>ccc2019.8sscDexice_EntiPRO_Lemon                               | ccc2019.Type_EnMPRO_Lemon                                                             |                  |                                                   |                 |                                       |    |
| Vt_EnMPRO_Demo_1<br>ccc2019.Type_ENMPRO_Lerron<br>Virtual Accel for DeMPIO Cerro | Virtual Asset for Energy M<br>Description                                             | lanager PRO Demo |                                                   |                 |                                       |    |
| VL_EMPRO_Dema, Leaves<br>Units Type Type Type Type Type Type Type Type           | Seven<br>Ruguen<br>Asia/Shanghal<br>One zone<br>Variables<br>No variables entered yet |                  | Pustal condi<br>P.R.China<br>Caturity<br>Latitude | Beijing<br>City |                                       |    |
|                                                                                  | Aspects                                                                               | Aspect           |                                                   | Category        | Status 🖒                              |    |
|                                                                                  | > Aspect_EnMPRO_Dem                                                                   | 10_A ccc2019.    | lspect_EnMPRO_Demo_1                              | Dynamic         | No data available                     |    |
|                                                                                  | Aspect_EnMPRO_Dem                                                                     | 10_8 ccc2019.    | Aspect_EnMPRO_Demo_1                              | Dynamic         | No data available 2019-09-29 05.12.00 |    |
|                                                                                  | Aspect_EnMPRO_Lem                                                                     | on ccc2019.      | Aspect_EnMPRO_Lemon                               | Dynamic         | Last updated<br>2019-08-29 05:12:00   | 2  |
|                                                                                  | Name                                                                                  | Data type        | Unit                                              | Max. length     | Latest value                          |    |
|                                                                                  | EnMPRO_Electricit                                                                     | DOUBLE           | kWh                                               |                 | 50<br>-on-dam                         |    |
|                                                                                  | EnMPRO_Water                                                                          | DOUBLE           | m3                                                |                 | 54,5602684020996                      |    |

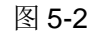

在 MindSphere 的主界面上选择 Fleet Manager, 如图 5-3 所示。

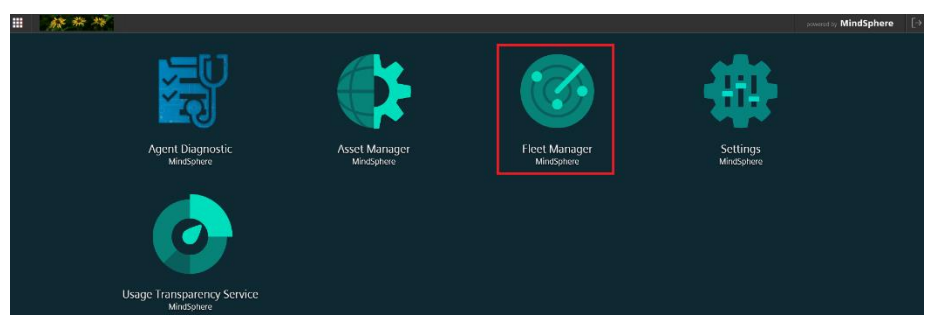

#### 图 5-3

在左侧的 Asset 列表中选择在步骤 4.3 中创建的 Virtual Asset,在右侧选择相应 的 Aspect,可以在线监视 Energy Manager 的 Data Point 的数值变化,如图 5-4 所示。

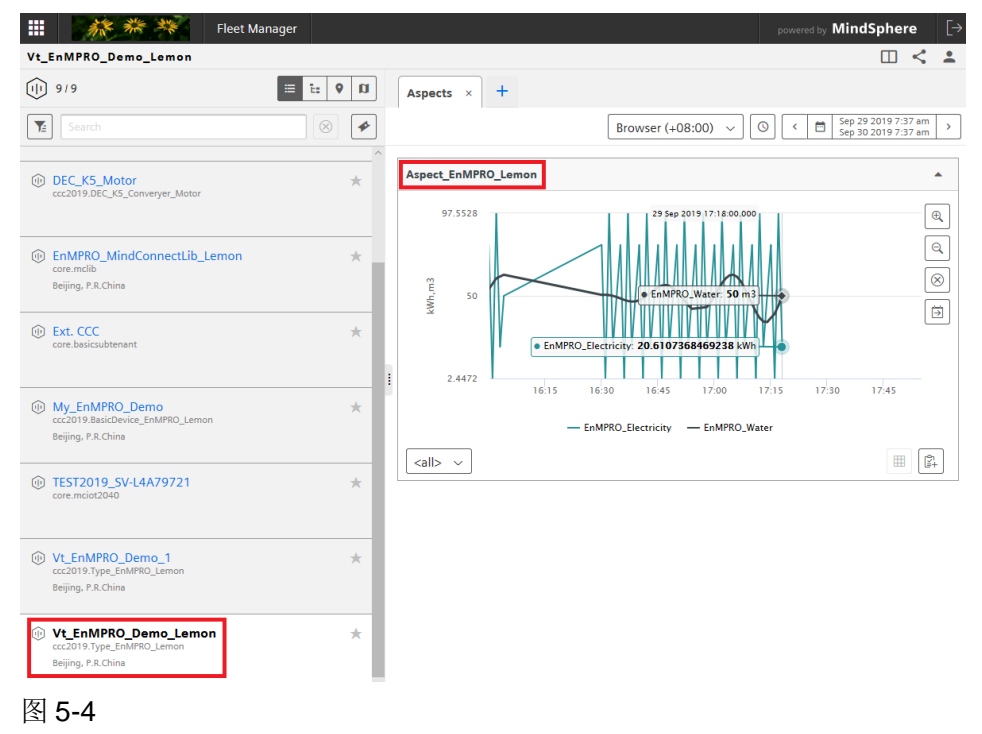